# お知らせがSafariで表示されない方へ

### ■対応方法

# お手元のiPhoneより以下の設定をお試しください

#### 1.「設定」>「アプリ」をタップ

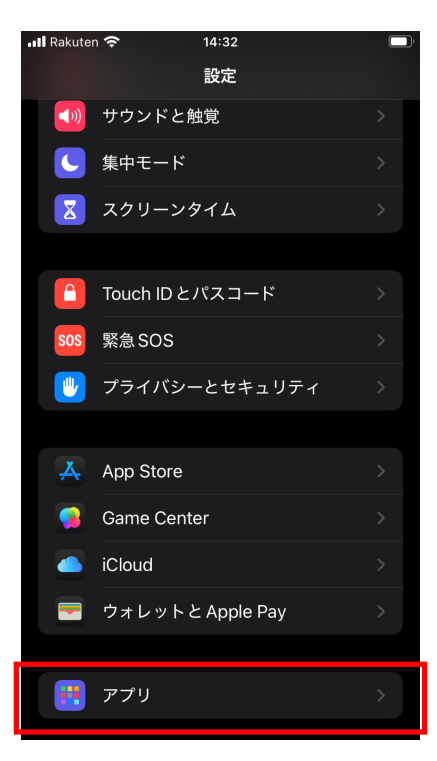

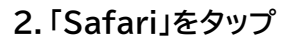

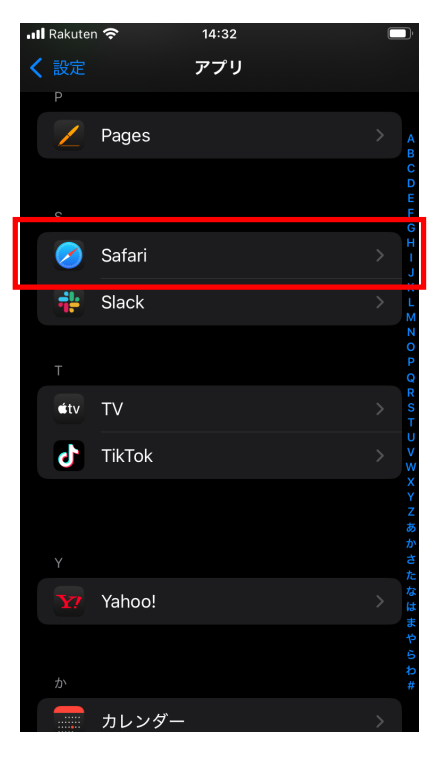

#### 3.「IPアドレスを非公開」をタップ

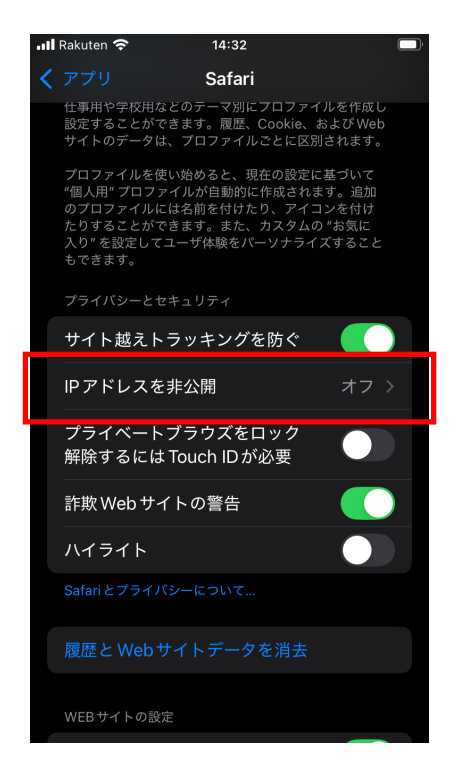

## 4.「オフ」にチェックを入れる

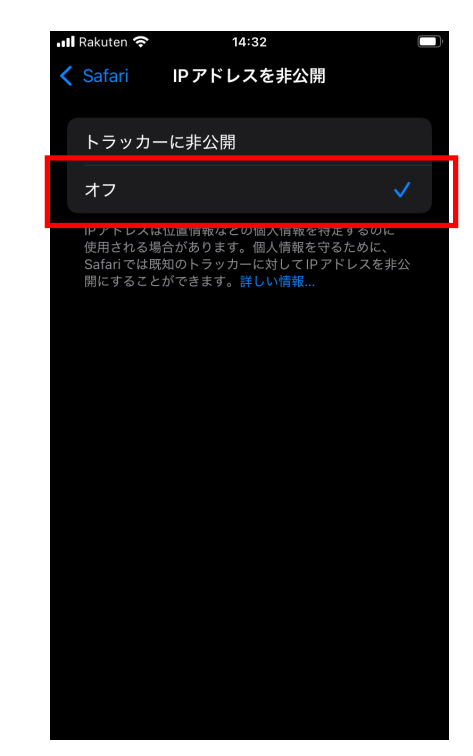

5. Safariブラウザを再読みする